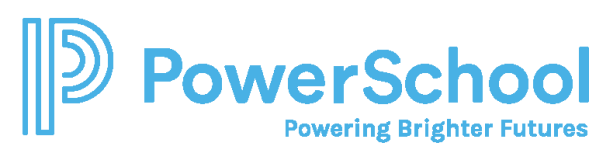

#### Reporte de nivel de preparación del estudiante para padres de familias guía rápida

#### el Resumen

El Reporte de Preparación del Estudiante es un reporte que es compartido por el colegio de su estudiante que muestra el progreso de su estudiante en sus actividades de planificación universitaria y profesional.

Se puede incluir información sobre el desempeño académico de su estudiante, sus intereses profesionales, evaluaciones de autodescubrimiento, aspiraciones de educación postsecundaria y más, dándole una vista previa de las actividades de su estudiante en Naviance Student en el momento en que se creó el informe.

También, se puede incluir información de su colegio para ayudarle a leer el reporte y participar en conversaciones significativas con su estudiante sobre sus metas futuras, su progreso actual y las acciones que su estudiante tomará para lograr esas metas.

# Acceder Naviance Student por primer vez con inicio de sesión nativo

Los padres de familia o encargados pueden acceder a Naviance Student por primera vez usando un código de registro proporcionado por el colegio. Un código de registro es un código de un solo uso que le permite crear un nombre de usuario y una contraseña.

- 1. Vaya al sitio web Naviance Student de su colegio.
- 2. Desde la página de inicio de sesión de Naviance Student, seleccione **I'm new and need to register** (Soy nuevo(a) y necesito registrarme).

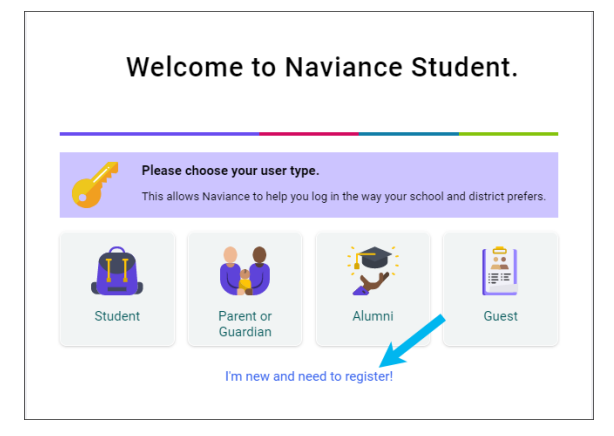

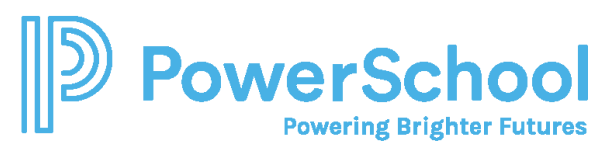

3. Ingrese su código de registro proporcionado por el colegio y seleccione **Register** (registrar).

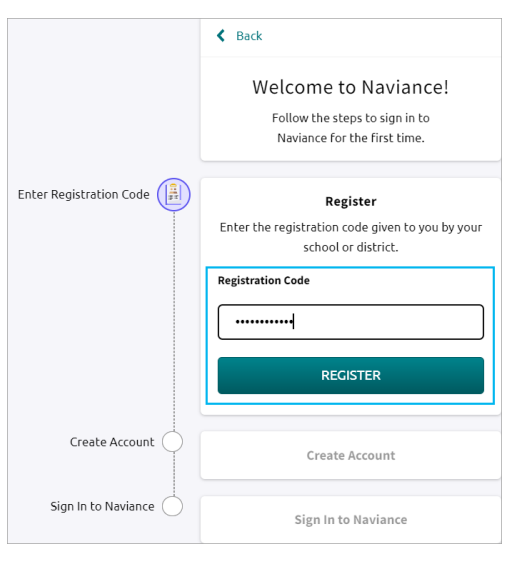

4. Ingrese un correo electrónico (**Email Address**) o nombre de usuario (**Username**), y contraseña (**New Password**), y confirmación de contraseña (Confirm Password), y seleccione **Continue** (continuar).

| Enter Registration Code                                 |
|---------------------------------------------------------|
| Your registration code has been accepted.               |
| Create Account                                          |
|                                                         |
| Use an email address or a unique user name as           |
| your Naviance user name. Then create a                  |
| memorable and secure password.                          |
| User Name                                               |
| dash.prof [prototication]                               |
| Your user name must be:                                 |
| <ul> <li>Either a valid email address OR a</li> </ul>   |
| memorable user name                                     |
| <ul> <li>Unique to your school</li> </ul>               |
|                                                         |
| New Password                                            |
|                                                         |
| SHOW PASSWORD                                           |
| Passwords must:                                         |
| <ul> <li>Be at least 10 characters long</li> </ul>      |
| <ul> <li>Not include your username</li> </ul>           |
| <ul> <li>Not include more than 2 of the same</li> </ul> |
| characters in a row (e.g. 'mmm' or '111')               |
| <ul> <li>Not use common passwords, simple</li> </ul>    |
| patterns, or common names (e.g. password,               |
| 12345, Smith)                                           |
| Confirm Password                                        |
| •••••                                                   |
| SHOW PASSWORD                                           |
| ✓ Your passwords match.                                 |
| CONTINUE                                                |
|                                                         |

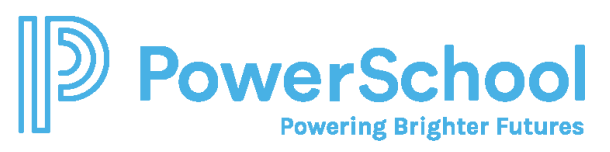

5. Su cuenta ya está lista. Haga clic **Continue** (continuar) para volver a la página de inicio de sesión de Naviance Student.

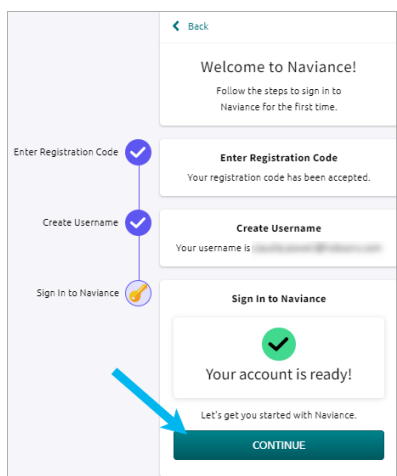

- 6. En la página de inicio de sesión, seleccione **Parent or Guardian** (padres de familia o encargado(a)).
- 7. Ingrese su correo electrónico o nombre de usuario y contraseña que acaba de crear y seleccione **Continue** (continuar) para iniciar sesión.

## Acceder Naviance Student por primer vez con inicio de sesión único (SSO)

Si su escuela usa SSO, puede acceder Naviance Student en uno de los siguientes dos métodos.

- Desde la página de inicio de sesión de su escuela.
- Vaya al sitio web de Naviance Student de su escuela y seleccione Parent or Guardian (padre de familia o encargado(a)(a)). Seleccione Continue with Single Sign On (continuar con Registro Único).

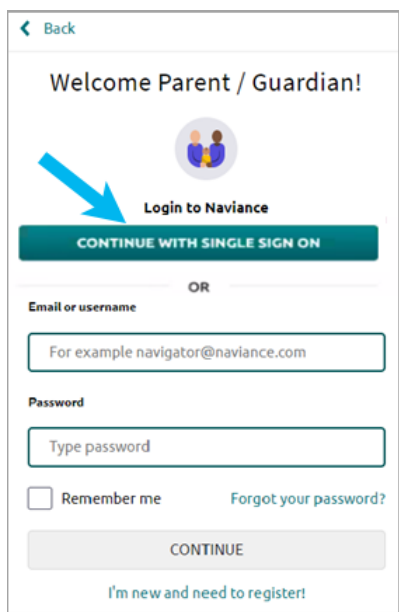

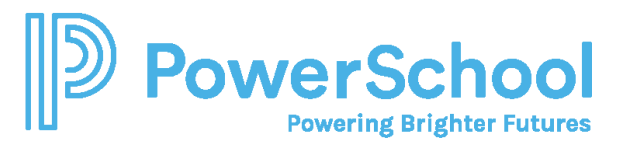

### Acceder el reporte de nivel de preparación del estudiante para padres de familias

1. Haga clic en la sección **About Me** (Acerca de mí) y seleccione **My Student Readiness Reports** (mis Reportes de Nivel de Preparación del Estudiante).

| About me home                |                          |
|------------------------------|--------------------------|
| Documents and Notes          | Surveys                  |
| Resume                       | Surveys from Your School |
| Goals                        | Game Plan Survey         |
| Portfolio                    |                          |
| My Student Readiness Reports |                          |
| Journal                      |                          |
| Test Scores                  |                          |
| Documents Shared with Me     |                          |
|                              |                          |

- 2. Revise los últimos 20 Reportes de Nivel de Preparación del Estudiante generados por la escuela.
- 3. Haga clic **Download** (descargar) para descargar y ver el reporte.
- 4. Opcionalmente:
  - a. Haga clic en Firme el reporte (Sign Report) si se requiere una firma.
  - b. Imprima el informe para firmar y regresar a la escuela.

| My Student Readiness Reports                                                                        |                |               |               |          |  |  |  |
|----------------------------------------------------------------------------------------------------|----------------|---------------|---------------|----------|--|--|--|
| Click on the report name to view, and if required, click on the sign report to electronically sign. |                |               |               |          |  |  |  |
|                                                                                                    |                |               |               |          |  |  |  |
| Report Name 🗢                                                                                       | Date Created 🗢 | Created By 🇢  | Sign Report   | Actions  |  |  |  |
| UAT Testing Report                                                                                  | 10/15/2021     | Calley Tinley | Sign Report   | Download |  |  |  |
| EPhillips                                                                                           | 05/17/2021     | Demo Teacher  | Sign Report   | Download |  |  |  |
| Student Readiness Report                                                                            | 05/17/2021     | tatis Beckett | Sign Report   | Download |  |  |  |
| 12th Grade Mid-Year Report                                                                          | 03/05/2021     | Terney Brown  | 9 Sign Report | Download |  |  |  |
|                                                                                                    |                |               |               |          |  |  |  |